#### 芳香環の作成

作成したい芳香環に含まれる連結した4原子の 両端をマーカーで選択し、編集 | 環構築

マーカー原子を中心とした部分構造の回転

🛃 | グループを回転(マウス操作)

### 複数分子のモデリング

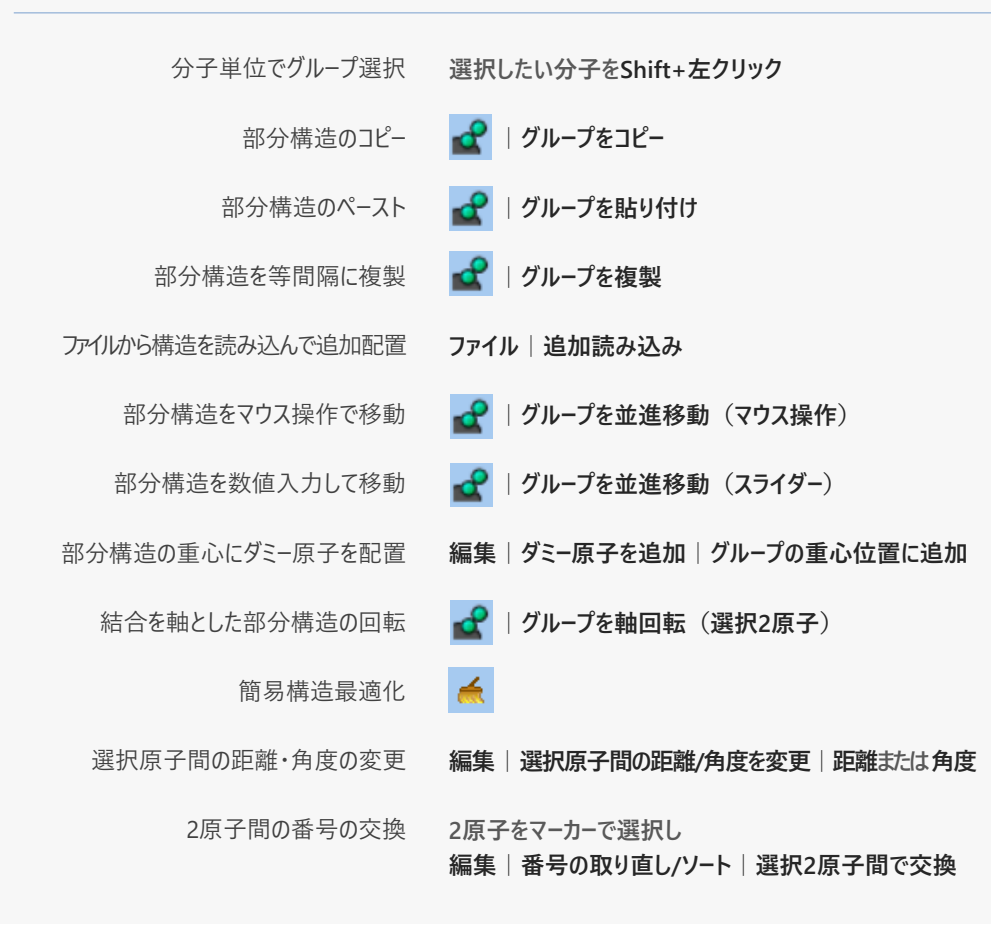

# 計算の実行と結果のインポート

- 1. MOPAC ~ で使用するソルバを選択する。
- 2. 🗹 をクリックし計算条件を設定した後、キーワード設定ウィンドウのRunボタンを押すと計算が始まる。
- 計算終了後、ログファイルは 🤷、アニメーションは 📘 、エネルギー変化のグラフは 🗹 、 その他物性は 💽 から、それぞれ確認する。

# Winmostar 🔆 วางวานวาน

**Jファレンス** バージョン 9.0.1

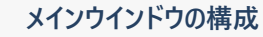

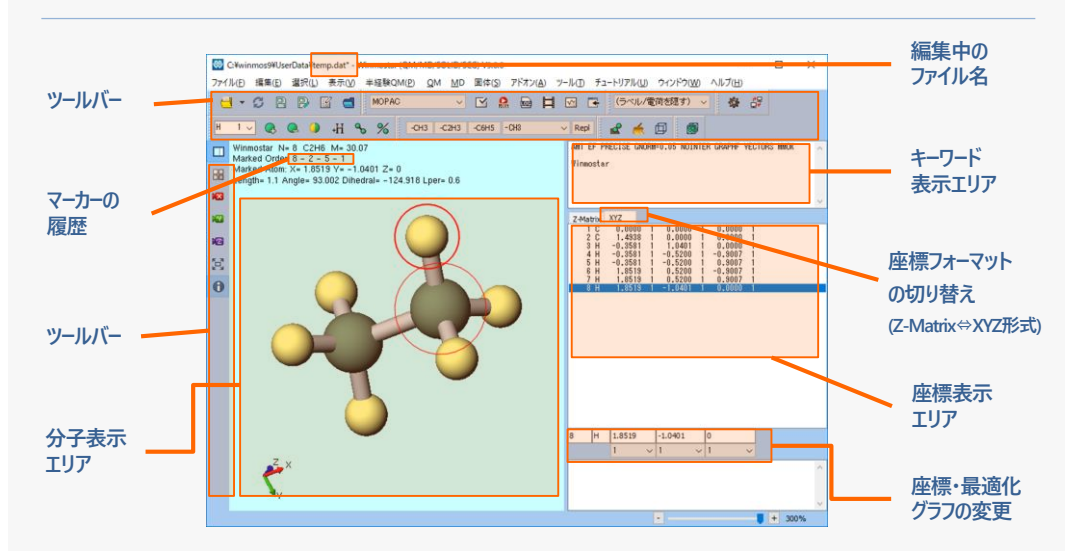

| 表示の調整          |                         |
|----------------|-------------------------|
| カメラの回転         | 左ドラッグ                   |
| カメラの平行移動       | Shift + 左ドラッグ           |
| カメラのズーム        | 右ドラッグまたはウィンドウ右下のスライダを調節 |
| ズームの自動調整       | <b>19</b>               |
| カメラのリセット       |                         |
| 各原子の番号、電荷の表示切替 | (ラベル/電荷を隠す) ~           |

| 操作を元に原 | 実す、やり直し   |
|--------|-----------|
| 元に戻す   | 編集 元に戻す   |
| やり直し   | 編集   やり直し |

### 原子をマーカーで選択

1原子に対する操作には赤丸のマーカーを使う。 分子表示エリアにマーカーの履歴が表示される。

マーカーで選択 原子を左クリック

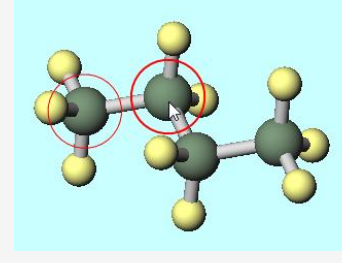

原子をグループ選択

複数原子に対する操作には**青丸のグループ選択**を使う。 グループ選択されていない状態でグループ編集を実行した場合は、 2つのマーカーで分断される部分構造が操作対象となる。

| 原子をグループ選択   | 原子をCtrl+左クリック   |
|-------------|-----------------|
| 矩形でグループ選択   | Ctrl+左ドラッグ      |
| 分子単位でグループ選択 | 分子をShift+左クリック  |
| 寺定成分をグループ選択 | 選択 分子種によるグループ選択 |

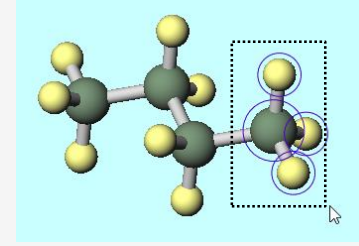

# 分子のモデリング

メインウインドウにドラッグアンドドロップ 各種形式のファイルから読み込み ファイル | インポート | SMILES... SMILESの読み込み -CH3 ✓ Repl でフラグメントを選択し フラグメントで置換 置換したい原子を右クリック +Н 原子に水素を付加 任意位置への原子の追加 原子を削除 1 🗸 のプルダウンで元素を選択し 🌖 原子の種類を変更 Η 選択された原子を移動 編集|原子を移動|並進移動 結合の両側をマーカーで選択し 💊 結合の生成・種類の変更(一重、二重など) 結合の切断 結合の両側のマーカーで選択し % 🛃 | グループを削除 部分構造の削除